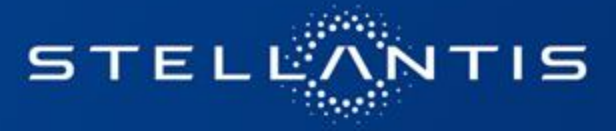

# eSupplierConnect - How to self reset password or recover your user ID

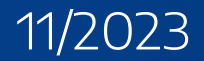

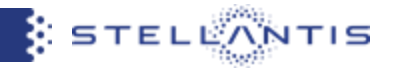

In this Quick Reference guide you will find a summary of the new features that are accessible from the user authentication page of eSupplierConnect Portal.

## • Forgot your password?

This feature will take you to the new "The user account management landing page" which allows you to reset your password.

## Ask a new password (reset)

This feature will allow you to login with a temporary password sent to your registered email address in the portal. You will be prompted to set a new password following Stellantis password requirements.

### • Forgot your user ID

This feature will allow you to receive your own user ID through email

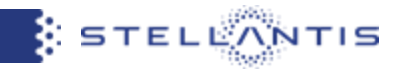

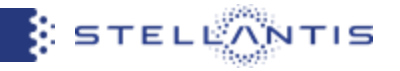

## Connect to <a href="https://esupplierconnect.com">https://esupplierconnect.com</a> and click on "LOGIN" button

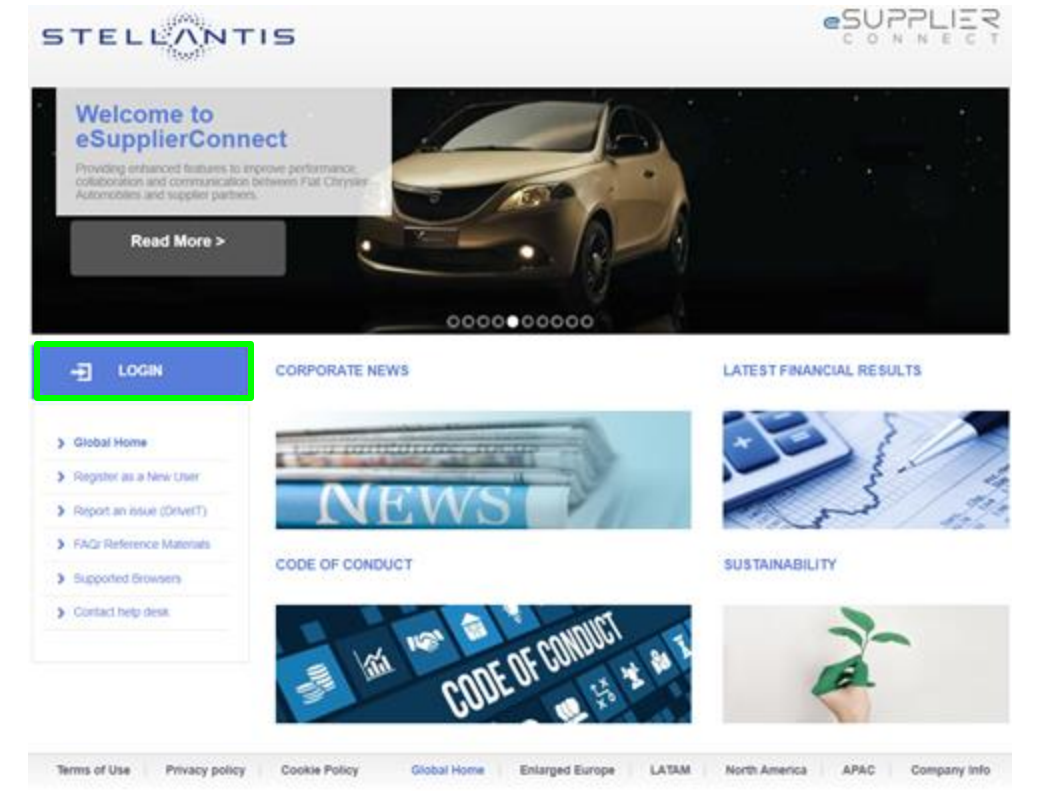

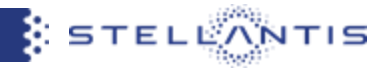

By clicking on "Forgot your password?" button, you will be redirected to the new *the user account management hub page* 

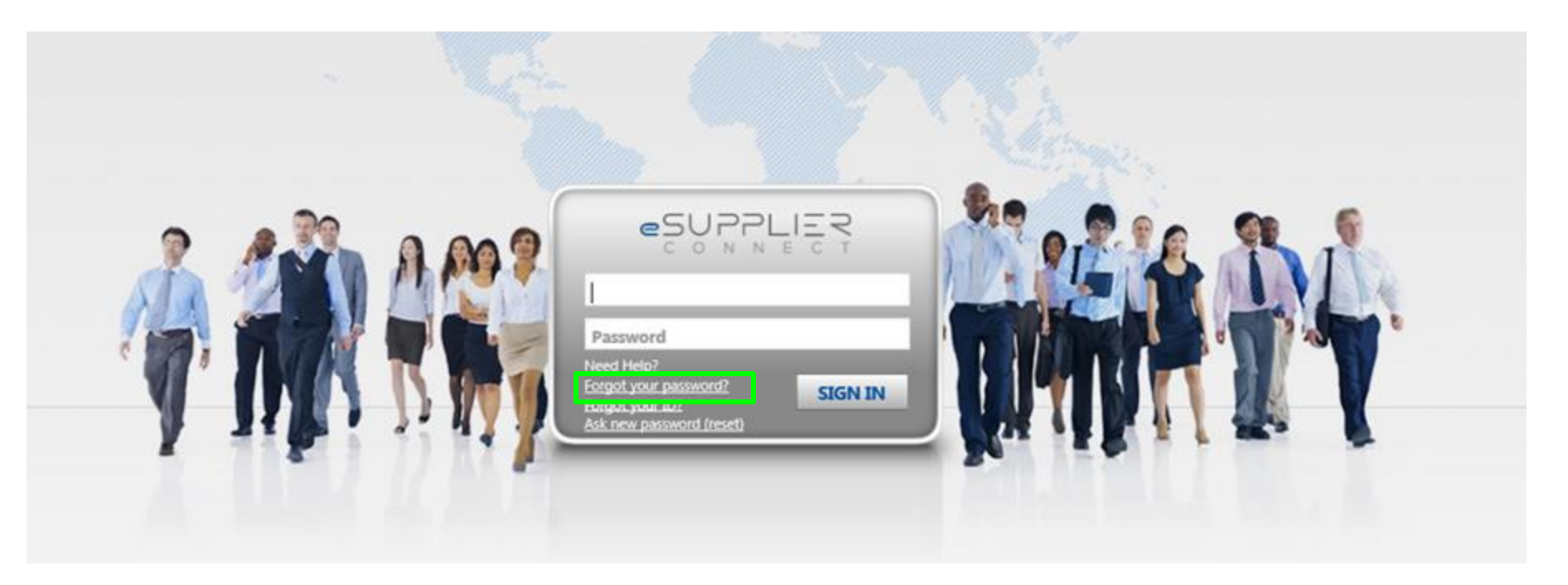

• **Step 1:** you can insert your own eSupplierConnect userID and click on "NEXT"

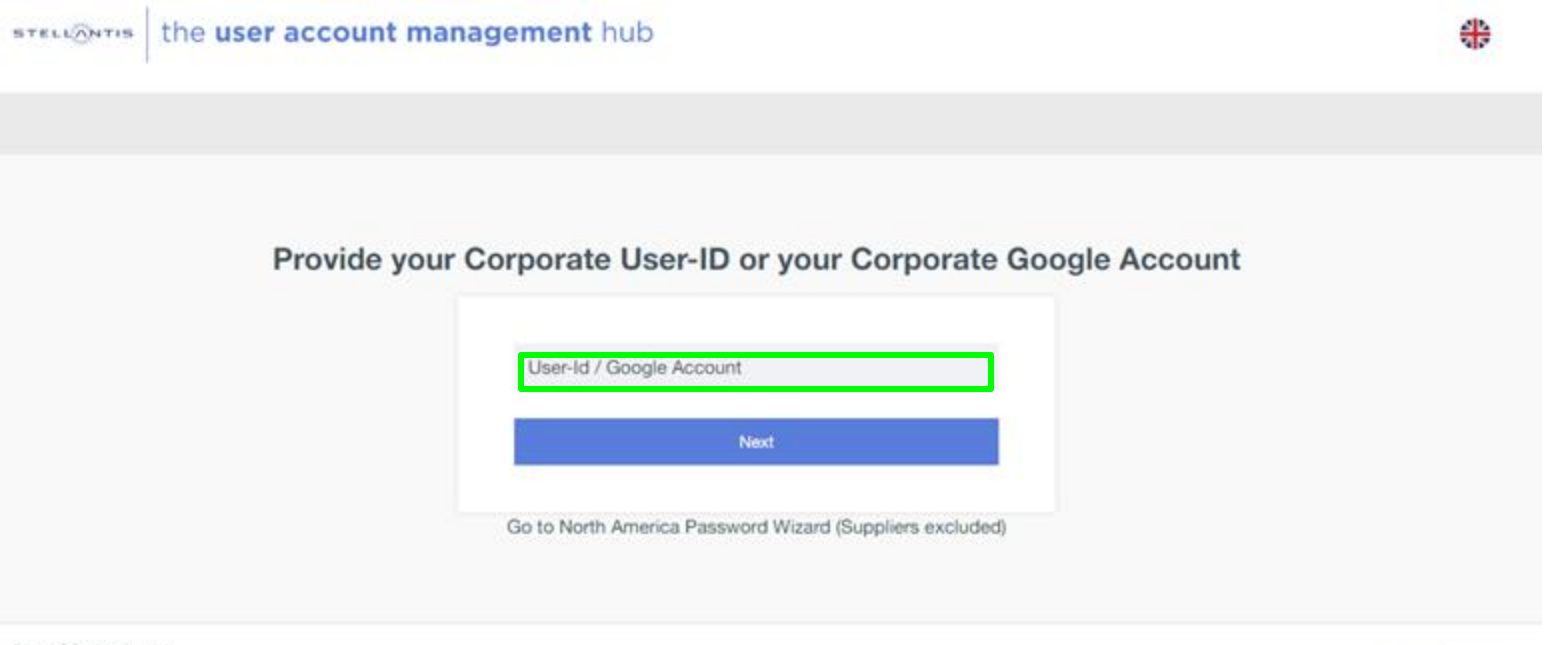

#### Privacy | Cookies | v12.0

This site is protected by reCAPTCHA and the Googia Privacy Palicy and Terms of Service apply.

STELLANTIS

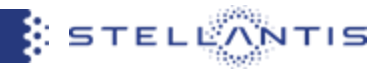

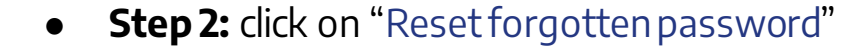

steriontis the user account management hub

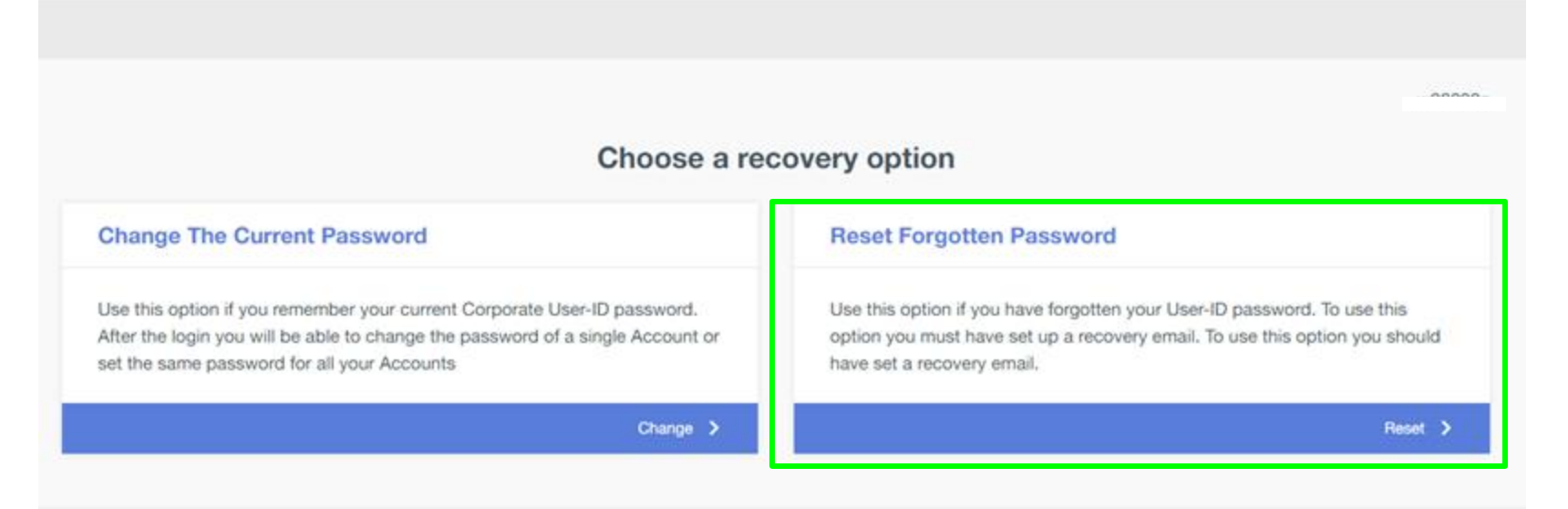

Privacy | Cookies | v1.2.0

This site is protected by reCAPTCHA and the Google Privacy Policy and Terms of Service apply

STELLANTIS

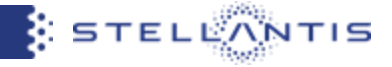

+

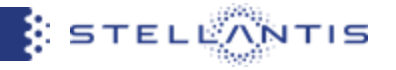

• **Step 3:** the system will inform you that an email has been sent to your registered email address in the portal

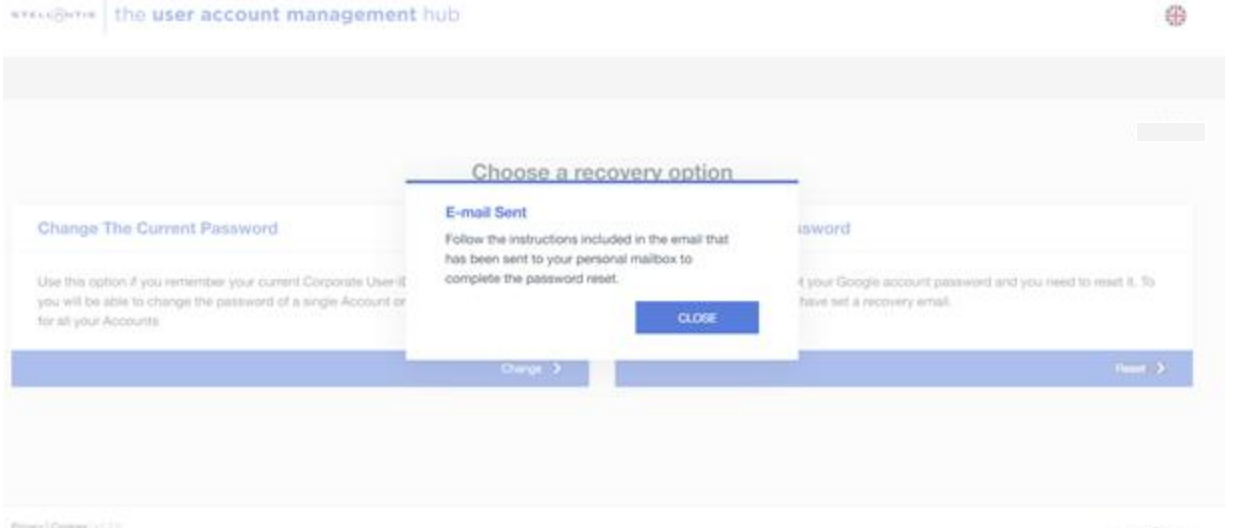

The site is a similar to be better as the many from both and berned been with

STRANGONTIN.

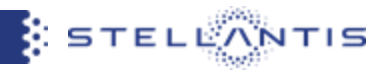

- **Step 4:** you will receive an email notification from useraccount@fcagroup.com
- **Step 5:** click on the "LINK" you will find in the email

|   | useraccount@fcagroup.com<br>a me ▾                                                |
|---|-----------------------------------------------------------------------------------|
|   | 🛪 inglese - > italiano - Traduci messaggio                                        |
|   | Automatically generated email, do not respond                                     |
| ( | Click the following link to reset your password:<br>LINK                          |
|   | The link is valid 2 Hours                                                         |
|   | If you didn't request to reset your Corporate User-ID password ignore this email. |
|   | Kind Regards                                                                      |

End User Services Team

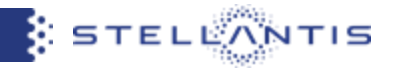

• **Step 6:** you can set your own new password

| STELL@NTIS the user account manage              | ment hub |                                                                                                    | <b>*</b> |
|-------------------------------------------------|----------|----------------------------------------------------------------------------------------------------|----------|
|                                                 |          |                                                                                                    |          |
|                                                 | Ins      | ert your new password                                                                                                    |          |
| The password must follow the rules shown below. |          |                                                                                                    |          |
| Fill in the form below                          |          | Password Policy                                                                                                    |          |
| New password                                    | 0        | Password must contain at most 3 characters of the User-Id     Password must contain at most 2 characters of the User-Id     Password must extend 8 characters long                                                                                                    |          |
| Confirm password                                | 0        | Must contain at least 3 of the following Numbers (0, 1, 2, 3, 4, 5, 6, 7, 8, 9) Lowercase characters (a, b, c,) Special characters (-30#\$96^&++=10(0]_=**<>,.?/) Uppercase characters (A, B, C,) For higher safety, password must be different from the last 10 previously used. |          |

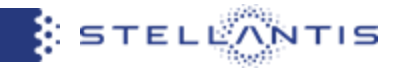

• **Step 7:** You can go to <u>http://www.esupplierconnect.com</u>, click on "LOGIN" and insert the new password to access to the portal

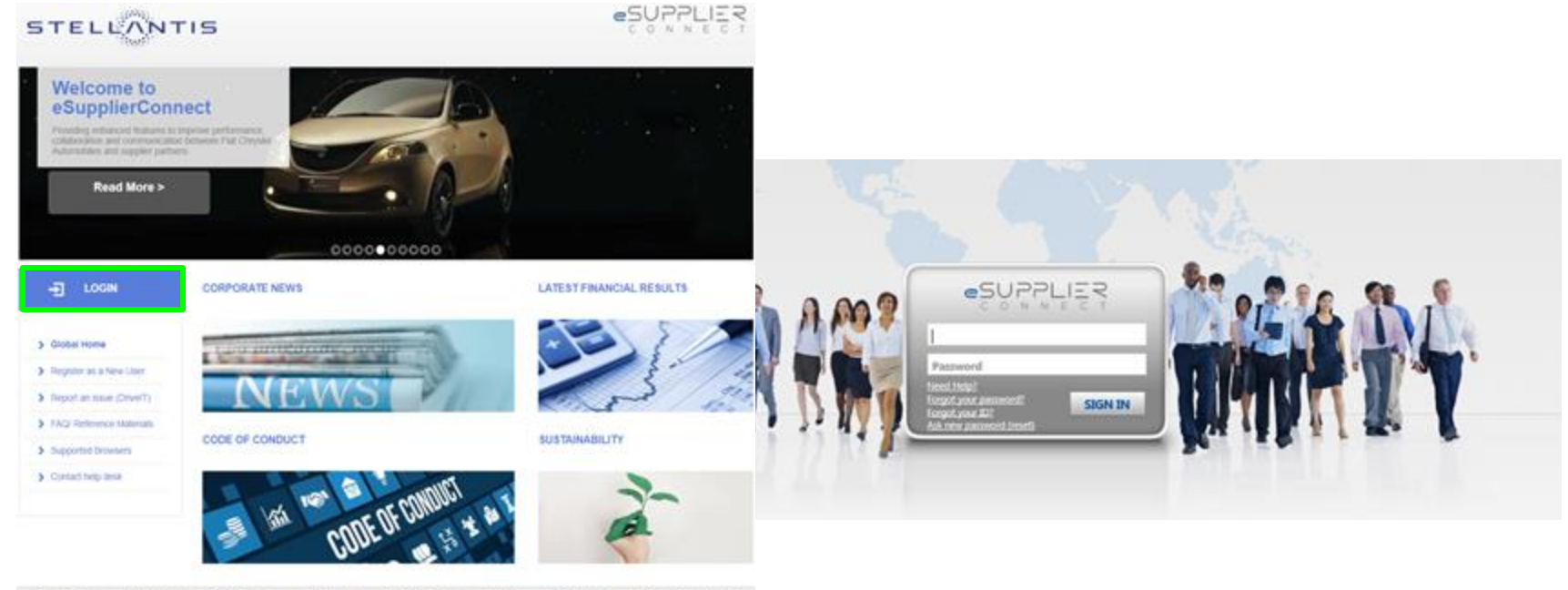

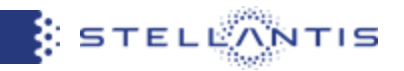

## ASK A NEW PASSWORD (reset)

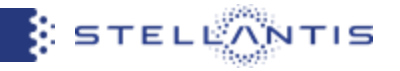

## Connect to <a href="https://esupplierconnect.com">https://esupplierconnect.com</a> and click on "LOGIN" button

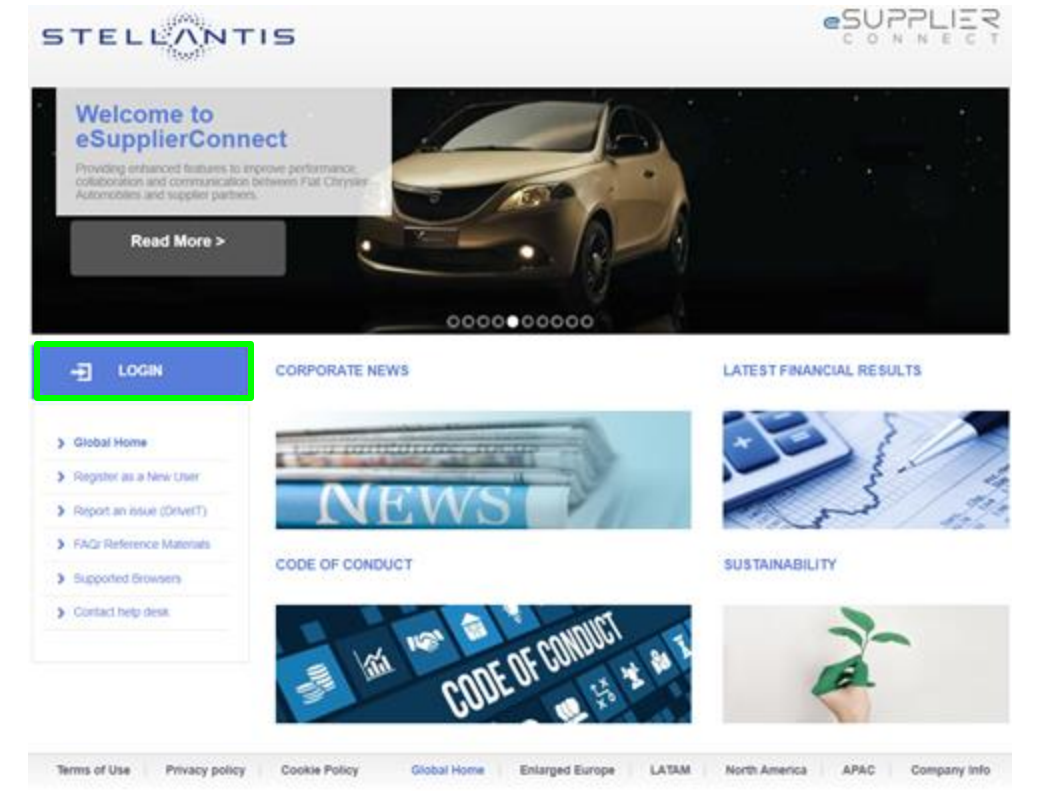

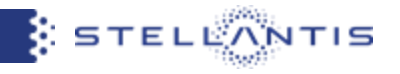

By clicking on "Ask a new Password (Reset)" button, you will be redirected into eSupplier anonymous page, where will be asked to insert both UserID and registered email address

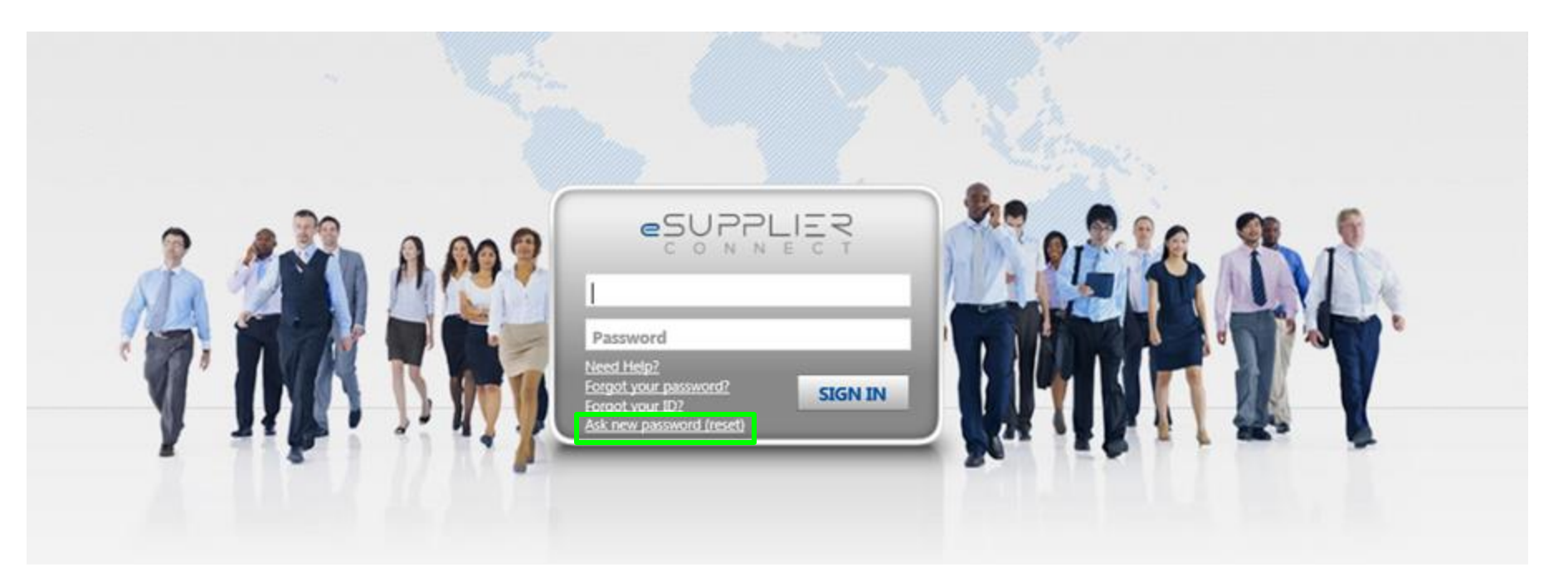

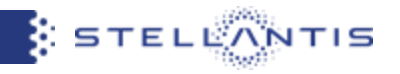

- **Step 1**: You should insert your eSupplierConnect userID and your registered email address in the portal
- Step 2: Click on "Next Step"

• **Step 3**: a message will appear informing you that a verification code has been sent to your registered email address in the portal

| Welcome to eSupplier password Se                       | lf-Reset                            |
|--------------------------------------------------------|-------------------------------------|
| f you do not remember your user ID, please refer to "F | orgot your User ID?" in login form. |
| nsert your User ID and your email address.             |                                     |
| f you don't remember your email, please contact the R  | toot Admin of your organization     |
| Notice: All the fields in red ( *) are mandatory.      |                                     |
| User ID:*                                              |                                     |
| Mail Address:                                          |                                     |

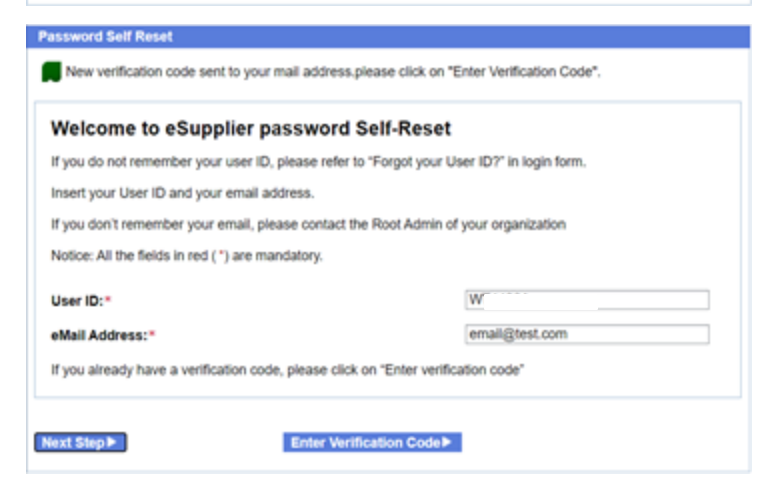

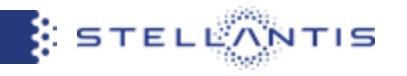

• **Step 4**: you will receive the email notification from *no-reply@esupplierconnect.com* with the verification code.

• **Step 5**: you need to click on "Enter Verification Code" button

| STELLANTIS                                                           | SUPPLIER                                                   |
|----------------------------------------------------------------------|------------------------------------------------------------|
| Dear Supplier User,<br>Here before the eSupplierConnect verification | code needed to reset your password.                        |
| Verification Code:                                                   |                                                            |
| 86215941                                                             |                                                            |
|                                                                      | eSupplierConnect Portal Team                               |
| Email generated automatically                                        | by the system, do not answer.                              |
| ssword Self Reset                                                    |                                                            |
| New verification code sent to yo                                     | our mail address.please click on "Enter Verification Code" |
| Welcome to eSupplier                                                 | password Self-Reset                                        |

If you do not remember your user ID, please refer to "Forgot your User ID?" in login form.

Insert your User ID and your email address.

If you don't remember your email, please contact the Root Admin of your organization

Notice: All the fields in red (\*) are mandatory.

User ID:\*

eMail Address:\*

WT

email@test.com

If you already have a verification code, please click on "Enter verification code"

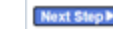

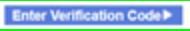

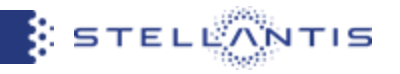

- **Step 6**: you need to insert the verification code received via email
- Step 7: you need to click to "Submit"

• **Step 8**: you will receive the email notification from *no-reply@esupplierconnect.com* with the new temporary password

| Velcome to                                                                                    | eSupplier password Self-                                                                                                    | Reset                                                                                                    |                                       |
|-----------------------------------------------------------------------------------------------|----------------------------------------------------------------------------------------------------|----------------------------------------------------------------------------------------------------|---------------------------------------|
| lease enter valid                                                                             | verification code                                                                                                    |                                                                                                    |                                       |
| lotice: All the field                                                                         | s in red (*) are mandatory.                                                                                                    |                                                                                                    |                                       |
| ser ID:                                                                                       |                                                                                                    | WT                                                                                                    |                                       |
| Mail Address:                                                                                 |                                                                                                    | email@test.com                                                                                                    |                                       |
| erification Code                                                                              |                                                                                                    |                                                                                                    |                                       |
| eSupplierConnect                                                                              | Reset Password Notification Invenience                                                                                                    | 1                                                                                                    | •                                     |
| eSupplierConnect                                                                              | Reset Password Notification Investment                                                                                                    | SUPPLIER                                                                                                    | B<br>2 m 1<br>Damese reserv           |
| eSupplierConnect                                                                              | Reset Password Notification Investment<br>etem<br>0.2 Tele Continue<br>Des Unit,<br>pur generation to too                                                                                                    |                                                                                                    | 0<br>2 m 1<br>2000 - 100 - 100        |
| eSupplierConnect<br>scrigggrupplierconnect<br>is $\pi = -$<br>$\chi_k$ space $\pi \to \infty$ | Reset Password Notification Investment<br>states<br>5 TELLONTIS<br>Desition:<br>Password his been initiagied with the the<br>Password has been initiagied with the the<br>Password has been initiagied with the the<br>Password has been initiagied with the the<br>Password has been initiagied with the the<br>Password has been initiagied with the the<br>Password has been initiagied with the the<br>Password has been initiagied with the the<br>Password has been initiagied with the the<br>Password has been initiagied with the the | ■SUPPLIER<br>SUPPLIER<br>SUPPLIER<br>This results Typest()660<br>mmod to 100 type souther direct.                                                                                                    | 0<br>2 m i<br>Dominan report o        |
| eSupplierConnect<br>sengigeruppleron<br>in =<br>7k rans = 5 des                               | Reset Password Notification Investment<br>state<br>5.7 Mathematical<br>STELLONTIS<br>Des Line,<br>per passes the per accept of the line<br>line<br>and be required to shopp if with a<br>staggestioneer security cas.                                                                                                    | e<br>SUPPLIE<br>このよりまでで、<br>management to the systematic states<br>management to the systematic states<br>management to the system                                                                                                    | 0<br>2 m ()<br>Defining of reports of |
| eSupplierConnect                                                                              | Reset Password Notification Internet<br>trans<br>• • • • • • • • • • • • • • • • • • •                                                                                                     | e<br>SUPPLIE<br>SUPPLIE<br>SUP | 0<br>2 m li<br>Domose reporte         |

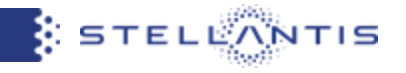

• **Step 9:** You can go to <u>http://www.esupplierconnect.com</u>, click on "LOGIN" and insert the temporary password received via email.

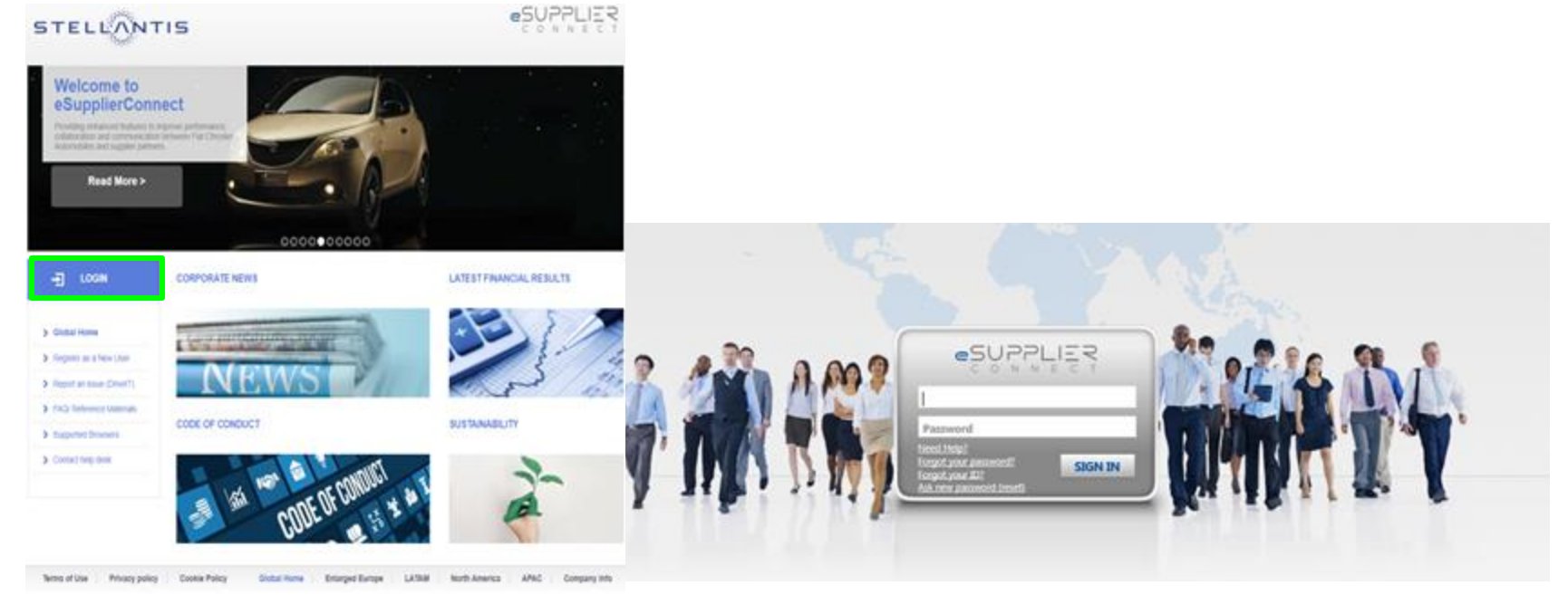

• **Step 10**: after the login the system will request you to set your own new password

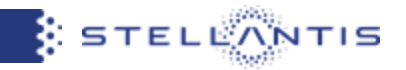

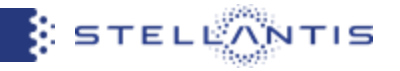

## Connect to <a href="https://esupplierconnect.com">https://esupplierconnect.com</a> and click on "LOGIN" button

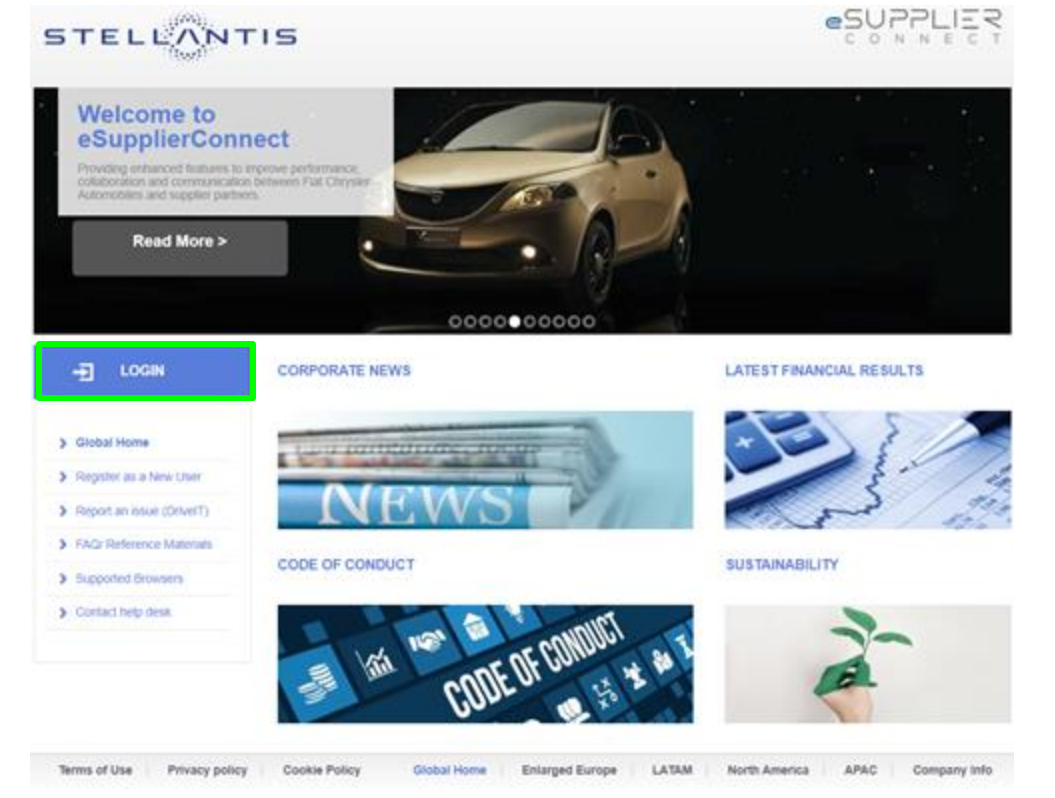

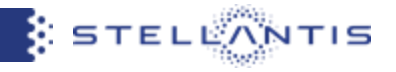

By clicking on "Forgot your ID?" button, you will be redirected to the dedicated user ID recovery page

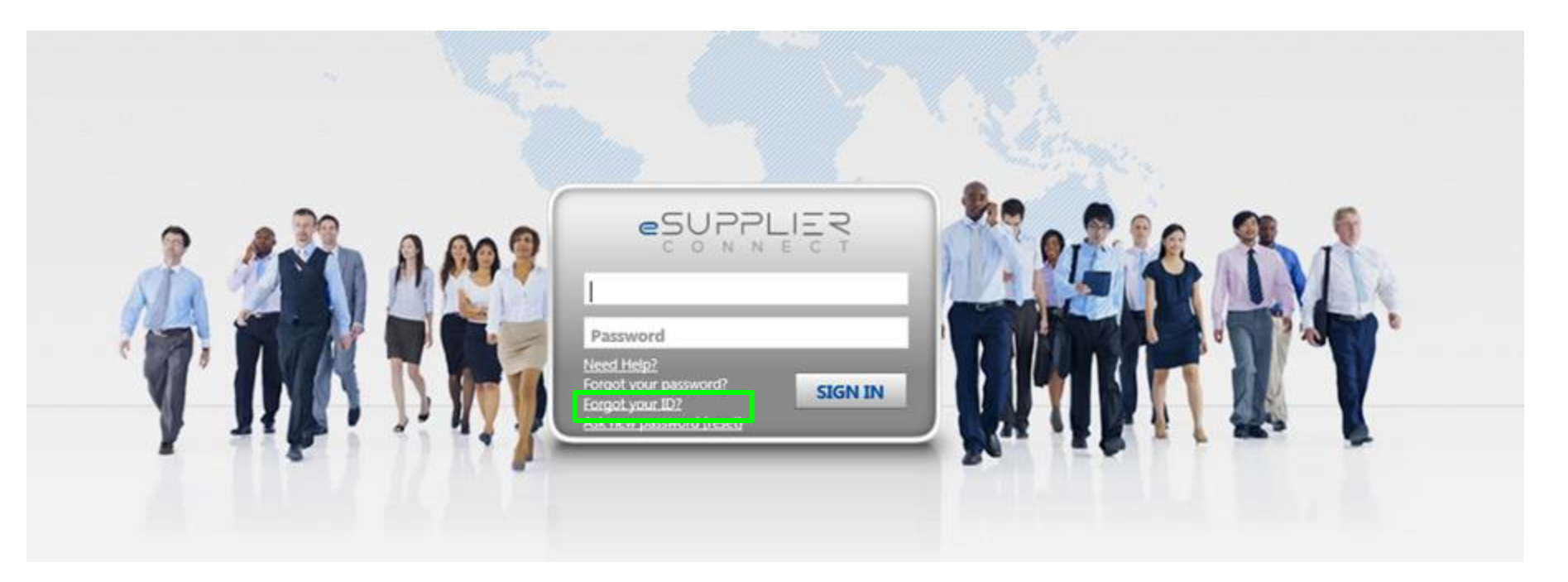

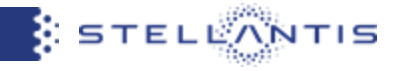

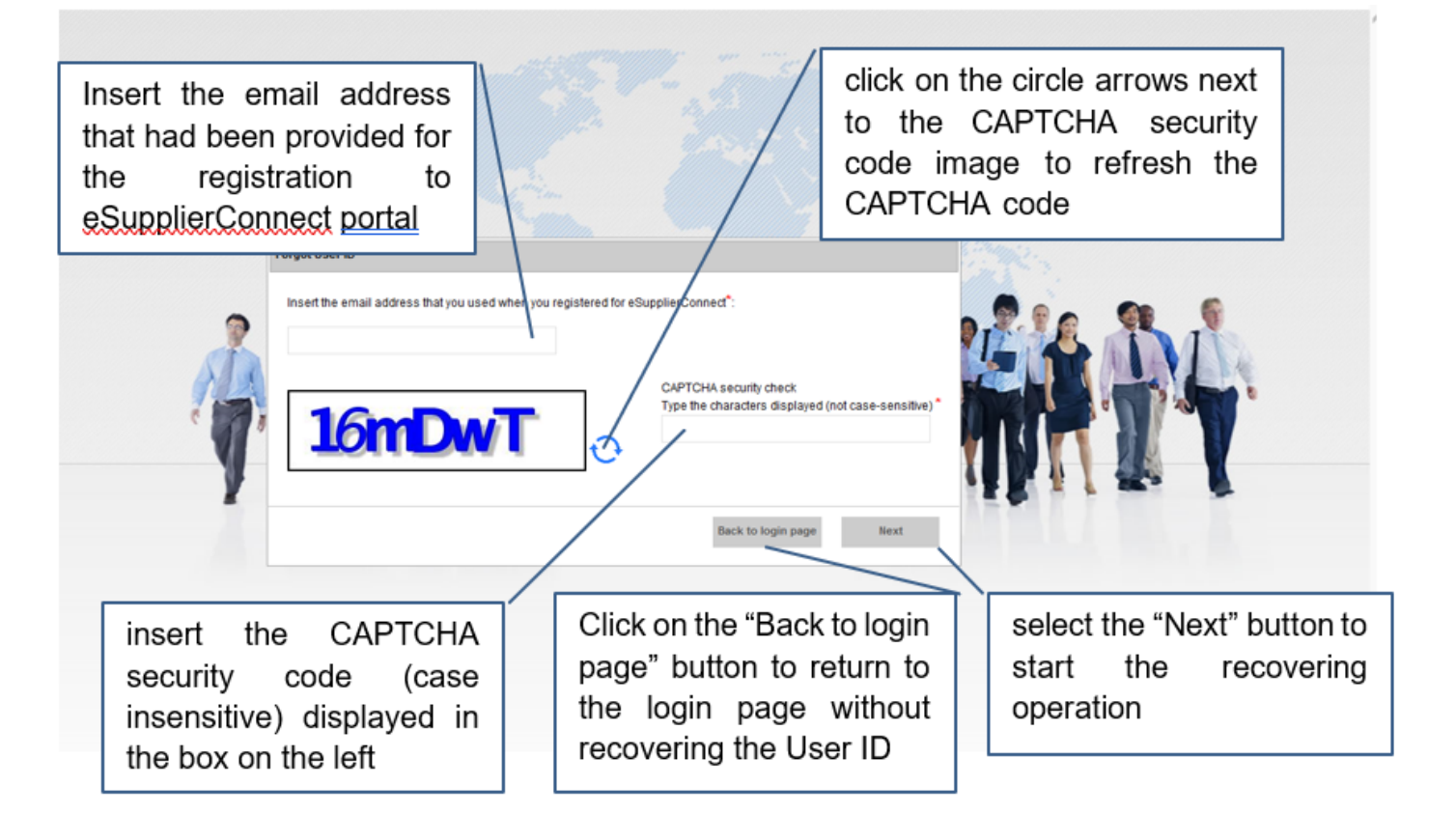

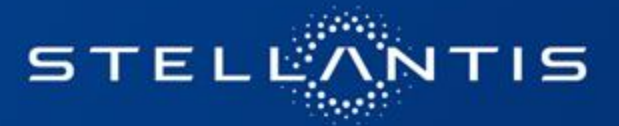